# **Manifest Consolidation Setup**

Last Modified on 03/11/2024 3:56 pm EDT

The following article outlines system setup requirements for successful use of the Manifest Consolidation tool in the Operations module.

# Setup: Disposal/Ship Location

Pathway: Setup > Operations > Disposal/Ship Location

The Disposal/Ship Location identifies facilities where waste is either transferred from or disposed at. Setup here is important for Transfer Work Order automation in the Manifest Consolidation Batch tool.

| DISPOS   | DISPOSAL / SHIP LOCATION SETUP |                                 |                                           |             |               |           |                       |                                                                    |                   |             |                |        |                |            |               |                |                |              |      |
|----------|--------------------------------|---------------------------------|-------------------------------------------|-------------|---------------|-----------|-----------------------|--------------------------------------------------------------------|-------------------|-------------|----------------|--------|----------------|------------|---------------|----------------|----------------|--------------|------|
| 0        |                                |                                 | ~                                         | DIVISION    | All           |           | Ŧ                     |                                                                    |                   |             |                |        |                |            |               |                | Se Se          | arch         |      |
| ID       | NEME                           |                                 |                                           | ABBREV      |               | DIVISION  | TYPE                  | ACTIVE                                                             | ADDRESS LINE 1    | CITY        |                | STATE  | POSTAL<br>CODE | SCALE UOM  | WEIGHT<br>UOM | VOLUME         | OWNERSHIP      | SIGNATURE BY | SIGN |
| 1000     | 1000 Navusoft                  |                                 | TRI                                       |             |               | Processin | g Active              | 8582 Katy Fwy                                                      | Housto            | 'n          | тх             | 77024  | pound          | ton        | cubic yard    | Internal       |                |              |      |
| 1001     | 1 Secure Waste Disp            |                                 |                                           |             |               | 2         |                       | 2 0                                                                | ton               | cubic yard  |                |        |                |            |               |                |                |              |      |
| 1002     | 02 Pro Med - Ocoee             |                                 | ADD DIS                                   | FUSAL / S   | SHIP LOCA     | IION      |                       |                                                                    |                   |             |                |        |                | • •        | ton           | cubic yard     |                |              |      |
| 1003     | 1003 Navusoft Medwast          |                                 | Basic Settings Label Scale Settings       |             |               |           |                       |                                                                    |                   |             |                |        |                | ton        | cubic yard    |                |                |              |      |
| 1004     | Navusoft N                     | Medwast                         |                                           |             |               |           |                       | _                                                                  |                   |             |                |        |                |            | pound         | cubic foot     | Internal       | Vinny Ramono | View |
| 1005     | Navusoft N                     | MedWas                          | NAME                                      |             |               |           |                       |                                                                    | ACTIVE            |             | Active         |        |                | ~          | ton           | cubic yard     |                |              |      |
| 1006     | Navusoft N                     | MedWas                          | ABBREV                                    | IATION      |               |           |                       |                                                                    | ENABLE INBOUND    | ORDER       | No             |        |                | -          | ton           | cubic yard     | Internal       | Lyle Lester  | View |
| 1007     | Navusoft N                     | Medwast                         |                                           |             |               | 1         |                       |                                                                    |                   |             |                |        |                | pound      | cubic foot    | Internal       | Andrew Collins |              |      |
| 1008     | Navusoft N                     | Navusoft MedWas TYPE            |                                           |             | Landtill      |           | ENABLE OUTBOUND ORDER |                                                                    | NO                |             |                | Ť      | ton            | cubic yard | Internal      | Jonathan McCri |                |              |      |
| 1009     | Curtis Bay-                    | - Maryla                        | OWNER                                     | SHIP        |               | Internal  |                       | -                                                                  | DEFAULT SCALE UC  | M           |                |        |                | -          | ton           | cubic yard     |                |              |      |
| 1010     | Navusoft N                     | MedWas                          | DIVISIO                                   | N           |               |           |                       | -                                                                  | WEIGHT UOM        |             |                |        |                | Ŧ          | ton           | cubic yard     | Internal       | Matt Pursley |      |
| 1011     | Clean Fuels                    |                                 |                                           |             |               |           |                       |                                                                    |                   |             |                |        | ton            | cubic yard |               |                |                |              |      |
| 1012     | Pinellas Co                    | nellas County So ADDRESS LINE 1 |                                           |             | Enter a locat | ion       |                       | VOLUME UOM                                                         |                   |             |                |        | ~              | ton        | cubic yard    |                |                |              |      |
| 1013     | McKay Bay                      | /                               | ADDRESS LINE 2<br>Er<br>CITY<br>Ste STATE |             |               |           |                       | DEFAULT TRANSPORTATION<br>METHOD<br>DEFAULT SCALE TICKET<br>FORMAT |                   |             |                |        | ~              | ton        | cubic yard    |                |                |              |      |
| 1014     | Heart of Fl                    | lorida Er                       |                                           |             |               |           |                       |                                                                    |                   |             |                |        | ton            | cubic yard |               |                |                |              |      |
| 1015     | WestRock                       | _                               |                                           |             |               |           | _                     |                                                                    |                   |             |                |        | 0              | ton        | cubic yard    |                |                |              |      |
| 1016     | Polk Count                     | ty Waste                        |                                           |             |               |           |                       |                                                                    |                   |             |                |        |                | ton        | cubic yard    |                |                |              |      |
| 1017     | ProDisposa                     | al                              | POSTAL CODE                               |             |               |           |                       | ONLINE ICON                                                        |                   | Select Icon |                | BROWSE |                | ton        | cubic yard    |                |                |              |      |
| 1018     | Navusoft N                     | Medwast                         |                                           |             |               | (00       | 0) 000 0000           |                                                                    | SIGNATURE         |             | Select Sign    | atur   | BROWSE         |            | ton           | cubic yard     | Internal       | Pang Hang    | View |
| 1019     | Clean Earth                    | h                               | PHONE                                     |             |               | • (99     | a) aaa-aaaa           |                                                                    | JUNATORE          |             | o crece origin |        | bitettist      |            | ton           | cubic yard     |                |              |      |
| 1020     | Biologic En                    | nvironm                         | CONTAC                                    | T NAME      |               |           |                       |                                                                    | MANIFEST SIGNATU  | JRE NAME    |                |        |                |            | ton           | cubic yard     | Third Party    |              |      |
| 1021     | Convanta I                     | Huntsvil                        | EPA ID                                    |             |               |           |                       |                                                                    | Automatic Transfe | r Work Ord  | er 🔍 —         |        |                |            | ton           | cubic yard     |                |              |      |
| Divisi   | ion M                          | laterial                        |                                           |             |               |           |                       |                                                                    |                   |             |                |        |                |            |               |                |                |              |      |
| DIVISION | NAME                           |                                 | STATE ID                                  | )           |               |           |                       |                                                                    | SITE ID           |             |                |        |                |            |               |                |                |              |      |
|          |                                |                                 | GEOFENCE RADIUS (METERS)                  |             |               | SITE NAME |                       |                                                                    | -                 |             |                |        |                |            |               |                |                |              |      |
|          |                                |                                 | AVERAG                                    | ie duratioi | N (MINS)      |           |                       | 4.<br>V                                                            | SERVICE CODE      |             |                |        |                |            |               |                |                |              |      |
|          |                                |                                 |                                           |             |               |           |                       |                                                                    | EVENT TYPE        |             |                |        |                |            |               |                |                |              |      |
|          |                                |                                 |                                           |             |               |           |                       |                                                                    |                   |             |                |        |                |            |               |                |                |              |      |
|          |                                |                                 |                                           |             |               |           |                       |                                                                    | _                 |             |                |        |                |            |               |                |                |              |      |
|          | SAVE                           |                                 |                                           |             |               |           |                       |                                                                    |                   |             |                |        |                |            |               |                |                |              |      |

#### Add a Disposal/Ship Location

- 1. Select the green '+' icon to add a new location.
- 2. Complete all required fields in the Basic Settings tab of the Add Disposal/Ship Location popup editor. Required fields are highlighted in red.
  - Consider completing additional fields based on industry/company requirements.
- 3. Link a site in the **Automatic Transfer Work Order** section for the system to auto-generate a transfer work order to. Refer to the section below for more information.
- 4. Click Save when finished.

#### Automatic Transfer Work Order Setup

Once a transfer batch has been marked 'Ready to Ship' (*Operations > Manifest Consolidation*), the system will autogenerate a transfer work order to the location identified in the **Automatic Transfer Work Order** section.

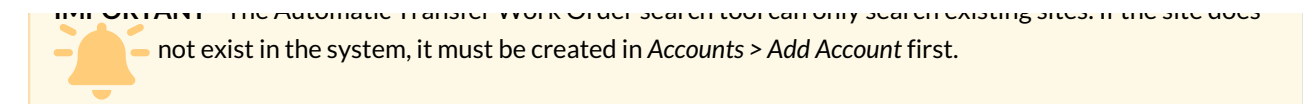

- 1. Select the Search icon from the Automatic Transfer Work Order section. This will display a Site Search popup.
  - Enter the name of the site in the search field (of the Site Search popup).
  - Select the site from the returned results and the fields in the Automatic Transfer Work Order section will populate with the site's information.
- 2. Click Save when finished.

### Setup: Transporters

#### Pathway: Setup > Operations > Transporters

The Transporter Setup screen identifies who will be transporting the waste collected in the Manifest Consolidation process. Transporters added here populate the Transporter field in Manifest Consolidation Batch.

| т           | TRANSPORTER SETUP |                      |                                    |                  |                   |                   |                |                  |              |              |                                     |
|-------------|-------------------|----------------------|------------------------------------|------------------|-------------------|-------------------|----------------|------------------|--------------|--------------|-------------------------------------|
|             | Ð                 |                      |                                    |                  |                   |                   |                |                  |              |              |                                     |
| ID          |                   | NAME                 | DIVISI                             | ON               | ADDRESS           |                   | EPA ID         | STATE ID         | CONTACT NAME | PHONE        | DEFAULT<br>TRANSPORTATION<br>METHOD |
| 10          | 00                | Navuson              |                                    |                  | 1234 Tamarak Dr   | Houston, TX 77024 | TRANS-EPA_ID   | TRANS-STATE_ID   |              | 0987654321   | Truck                               |
| 10          | 01                | Navusoft MedWaste Sc | outheast (Sec                      |                  | 6789 Hendricks Bl | vd Orlando, FL 32 | FLR000143313   | FDOH # 7817      |              | 555-555-1234 | Truck                               |
| 10          | 02                | Disposal - Ocoee     |                                    |                  | 1111 Red Stag Tr, | FL 34761          | 48-BID-3498159 | FDOH# 7817       |              | 555-555-3333 | Truck                               |
| 10          | 03                | Navusoft MedWaste    |                                    |                  |                   |                   |                |                  | 2 0          | 555-555-4444 | Truck                               |
| 0 10        | 04                | Navusoft Medwaste    | ADD TRANSPORTER                    |                  |                   |                   |                |                  | • •          | 555-555-1234 | Truck                               |
| 10          | 05                | Navusoft MedWaste    |                                    |                  |                   |                   |                |                  |              | 555-555-1234 | Truck                               |
| 10          | 06                | Navusoft MedWaste    | NAME                               |                  |                   | ACTIVE            |                |                  | *            | 555-555-1234 | Truck                               |
| 10          | 07                | Navusoft MedWaste    | ADDRESS LINE 1                     | Enter a location |                   | DIVISION          |                |                  | - O          | 555-555-1234 | Truck                               |
| 10          | 08                | Navusoft MedWaste    |                                    |                  |                   |                   |                |                  |              | 555-555-1234 | Truck                               |
| 10          | 09                | Curtis Bay           | CITY                               |                  |                   | MANIFEST S        | SIGNATURE NAME |                  |              |              | Truck                               |
| 10          | 10                | Customer Drop Off    | STATE                              |                  | ~                 | MANIFEST          | SIGNATURE      | Select Signature | BROWSE       |              | Truck                               |
| <b>G</b> 10 | 11                | Navusoft MedWaste    | 50012                              |                  |                   |                   |                | Select Signature | Bildfirstin  | 555-555-1234 | Truck                               |
| 10          | 12                | Navusoft MedWaste    | POSTAL CODE                        |                  |                   | DEFAULT TR        | ANSPORTATION   |                  | ~            | 555-555-1234 | Truck                               |
| 10          | 13                | Biologic Environmer  | BLIONE                             |                  |                   | METHOD            |                |                  |              | 555-555-8888 | Truck                               |
| 10          | 14                | Navusoft MedWaste    | PHONE                              |                  |                   | SHIP TRACK        | ING INTERFACE  | UPS              | ~            | 555-555-1234 | Truck                               |
| 10          | 15                | Navusoft MedWaste    | CONTACT NAME                       |                  |                   |                   |                |                  |              | 555-555-1234 | Truck                               |
| 10          | 16                | Navusoft MedWaste    |                                    |                  |                   | EMERGENC          | Y RESPONSE     |                  |              | 555-555-1234 | Truck                               |
| 10          | 17                | Navusoft MedWaste    | STATE ID                           |                  |                   |                   |                |                  |              |              | Truck                               |
| 10          | 18                | Healthwise Services  | EPA ID                             |                  |                   | EMERGENC          | Y RESPONSE     |                  |              | 555-555-2121 | Truck                               |
| 10          | 19                | Clean Earth          |                                    |                  |                   | MESSAGE           |                |                  |              | 555-555-9999 | Truck                               |
| 10          | 20                | Navusoft MedWaste    | NOTE                               |                  |                   |                   |                |                  |              | 555-555-1234 | Truck                               |
| 10          | 21                | Navusoft MedWaste    |                                    |                  |                   |                   |                |                  |              | 555-555-1234 | Truck                               |
| 10          | 22                | Navusoft MedWaste    |                                    |                  |                   |                   |                |                  |              | 555-555-1234 | Truck                               |
| 10          | 23                | Navusoft MedWaste    |                                    |                  |                   | SAVE              |                |                  |              | 555-555-1234 | Truck                               |
| 10          | 24                | Navusoft MedWaste    |                                    |                  |                   | SAVE              |                |                  |              | 555-555-1234 | Truck                               |
| 10          | 25                | Navusoft MedWaste SE | - Atlanta db                       |                  | 1234 Doggerton F  | Rd Rd             |                | PBR-114-23COL    |              | 555-555-1234 | Truck                               |
| 10          | 26                | Navusoft MedWaste SE | 5678 PineCrest Dr Knoxville, TN 37 |                  |                   | USDOT # 3199752   |                | 555-555-1234     | Truck        |              |                                     |

- 1. Select the green '+' icon to add a new location.
- 2. Complete all required fields in the Add Transporter popup editor. Required fields are highlighted in red.
  - Consider completing additional fields based on industry/company requirements.
- 3. Select Save when finished.

## **Setup: Manifest Consolidation Eligible**

Pathway: Setup > Operations > Manifest Consolidation Eligible

The Manifest Consolidation Eligible tool is used to identify Charge Code eligibility for transfer consolidation batching. When an eligible charge code is scanned, the system will auto-assign it to a transfer consolidation batch based on the setup it includes.

| MANIFEST CONSOLIDATION ELIGIBLE SETUP   | MANIFEST CONSOLIDATION ELIGIBLE SETUP > OPERATIONS > MANIFEST CONSOLIDATION ELIGIBLE |                                 |                                       |  |  |  |  |  |  |  |
|-----------------------------------------|--------------------------------------------------------------------------------------|---------------------------------|---------------------------------------|--|--|--|--|--|--|--|
| DIVISION HOUSTON                        | COAST PLAINS LF                                                                      | ▼ LOB Hazardous Material ▼ LOAD | Search Q 💿 🎜                          |  |  |  |  |  |  |  |
| CHARGE CODE                             | MATERIAL TYPE                                                                        | EQUIPMENT TYPE                  | DEFAULT TRANSFER DISPOSAL DESTINATION |  |  |  |  |  |  |  |
| 15 Gal Flammable Solvents (Methanol)    | Hazardous Chemicals                                                                  | 15 Gallon Closed Top Drum       |                                       |  |  |  |  |  |  |  |
| 5 Gal Flammable Liquid (Xylene,Alcohol) | Hazardous Chemicals                                                                  | 15 Gallon Closed Top Drum       |                                       |  |  |  |  |  |  |  |
|                                         |                                                                                      |                                 |                                       |  |  |  |  |  |  |  |
|                                         |                                                                                      |                                 |                                       |  |  |  |  |  |  |  |
|                                         |                                                                                      |                                 |                                       |  |  |  |  |  |  |  |
|                                         |                                                                                      |                                 |                                       |  |  |  |  |  |  |  |
|                                         |                                                                                      |                                 |                                       |  |  |  |  |  |  |  |
|                                         |                                                                                      |                                 |                                       |  |  |  |  |  |  |  |
|                                         |                                                                                      |                                 |                                       |  |  |  |  |  |  |  |
|                                         |                                                                                      |                                 |                                       |  |  |  |  |  |  |  |

#### **Enable Charge Codes For Auto-Batch Assignment**

Identify which charge codes are eligible for transfer batch assignment. Upon scanning an eligible item it will be assigned to an open transfer consolidation batch.

| MANIFEST CONSOLIDATION ELIGIBLE SETUP > OPERATIONS > MANIFEST CONSOLIDATION ELIGIBLE |                     |                               |                                       |  |  |  |  |  |  |
|--------------------------------------------------------------------------------------|---------------------|-------------------------------|---------------------------------------|--|--|--|--|--|--|
| DIVISION HOUSTON TISPOSAL LOCATIO                                                    | N COAST PLAINS LF - | LOB Hazardous Material 👻 LOAD | Search 🔾 🕲 🎜                          |  |  |  |  |  |  |
| CHARGE CODE                                                                          | MATERIAL TYPE       | EQUIPMENT TYPE                | DEFAULT TRANSFER DISPOSAL DESTINATION |  |  |  |  |  |  |
| 15 Gal Flammable Solvents (Methanol)                                                 | Hazardous Chemicals | 15 Gallon Closed Top Drum     | Enabled                               |  |  |  |  |  |  |
| 5 Gal Flammable Liquid (Xylene,Alcohol)                                              | Hazardous Chemicals | 15 Gallon Closed Top Drum     |                                       |  |  |  |  |  |  |
|                                                                                      |                     |                               |                                       |  |  |  |  |  |  |
|                                                                                      |                     |                               |                                       |  |  |  |  |  |  |
|                                                                                      |                     |                               |                                       |  |  |  |  |  |  |
|                                                                                      |                     |                               |                                       |  |  |  |  |  |  |
|                                                                                      |                     |                               |                                       |  |  |  |  |  |  |
|                                                                                      |                     |                               |                                       |  |  |  |  |  |  |
|                                                                                      |                     |                               |                                       |  |  |  |  |  |  |
|                                                                                      |                     |                               |                                       |  |  |  |  |  |  |
|                                                                                      |                     |                               |                                       |  |  |  |  |  |  |

- 1. Select an option from each of the drop down filters: Division, Disposal Location and LOB.
- 2. Click Load. Charge Codes will load based on the filters selected.
- 3. Select the **toggle** button to 'on' for each charge code you wish to enable.

#### Assign a Default Transfer Disposal Destination to a Charge Code

After a charge code has been enabled, a Default Transfer Disposal Destination can be assigned. Click within the column to display a drop down list of options. If the charge code is not enabled, the drop down selection is unavailable.

A selection here auto-populates the Destination field for the item in Manifest Consolidation Batch.

| MANIFEST CONSOLIDATION ELIGIBLE SETUP    |                            |                           | SETUP > OPERATIONS > MANIFEST CONSOLIDATION ELIGIBLE |
|------------------------------------------|----------------------------|---------------------------|------------------------------------------------------|
| DIVISION HOUSTON TISPOSAL LOCATION       | N COAST PLAINS LF VIOLABLE | Hazardous Material 🔻 LOAD | Search 🛛 🔾 🛞 Ĉ                                       |
| CHARGE CODE                              | MATERIAL TYPE              | EQUIPMENT TYPE            | DEFAULT TRANSFER DISPOSAL DESTINATION 🕇              |
| 5 Gal Flammable Liquid (Xylene, Alcohol) | Hazardous Chemicals        | 15 Gallon Closed Top Drum |                                                      |
| 15 Gal Flammable Solvents (Methanol)     | Hazardous Chemicals        | 15 Gallon Closed Top Drum | NAVU_HOU_MRF                                         |
|                                          |                            |                           |                                                      |
|                                          |                            |                           |                                                      |
|                                          |                            |                           |                                                      |
|                                          |                            |                           |                                                      |
|                                          |                            |                           |                                                      |
|                                          |                            |                           |                                                      |
|                                          |                            |                           |                                                      |
|                                          |                            |                           |                                                      |
|                                          |                            |                           |                                                      |

### Manifest Consolidation Workflow/Steps

- 1. Routing and Collection
- 2. Scan and Weigh
- 3. Prepare Open Batch for Shipping
- 4. Shipment Receipt and Processing
- 5. Print Manifest